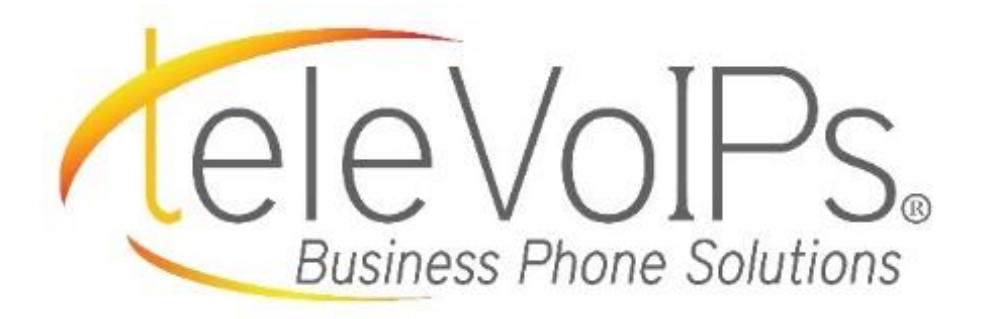

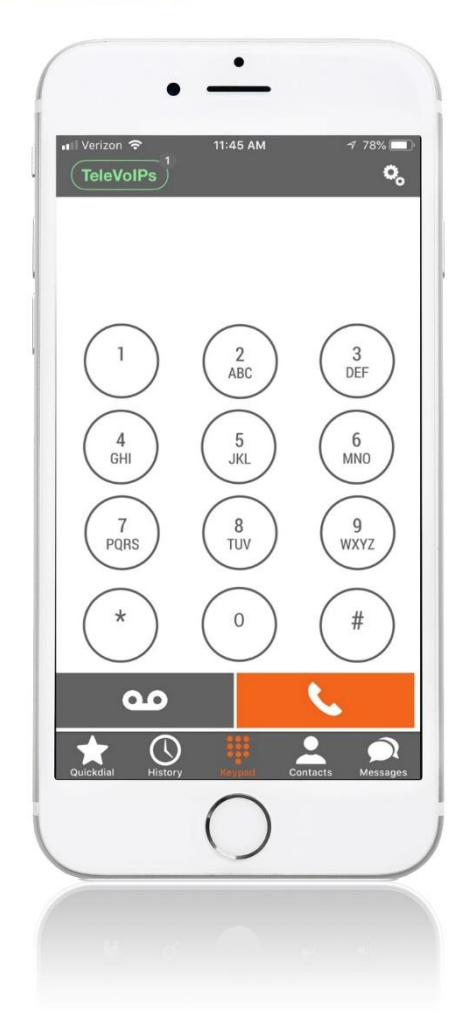

# iPhone Softphone User Guide

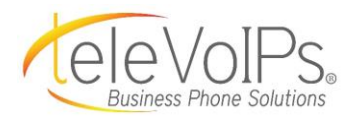

#### **Table of Contents**

| Dialer Screen3                                                                                                    |
|----------------------------------------------------------------------------------------------------|
| Do Not Disturb (DND)                                                                                                |
| Settings6                                                                                                    |
| Push Notifications6Preferences7Ringtones8Call Recording12Contact Sort Order13Updating Password14Reset Application14 |
| On A Call15                                                                                                    |
| Transfer                                                                                                    |
| Quickdial18                                                                                                    |
| Add Quickdial                                                                                                    |
| Voicemail24                                                                                                    |
| History25                                                                                                    |
| Contacts27                                                                                                    |
| Messages                                                                                                    |

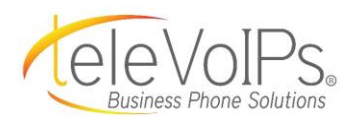

#### **Dialer Screen**

Press the **Keypad** icon from any screen to get to the dialer screen.

From this screen you can dial local extensions to anyone in your network, or external phone numbers, and access any of the Softphone features.

**NOTE:** It is NOT to be used to dial 9-1-1.

The color of the **TeleVoIPs** icon means:

- Green = Notifications are on
- Red = Disconnected
- White = Connected, but incoming calls are turned off

#### DO NOT DISTURB (DND)

To silence calls, alerts and notifications, you can turn on **DND** by pressing the **TeleVoIPs** icon.

The *Do Not Disturb* screen displays.

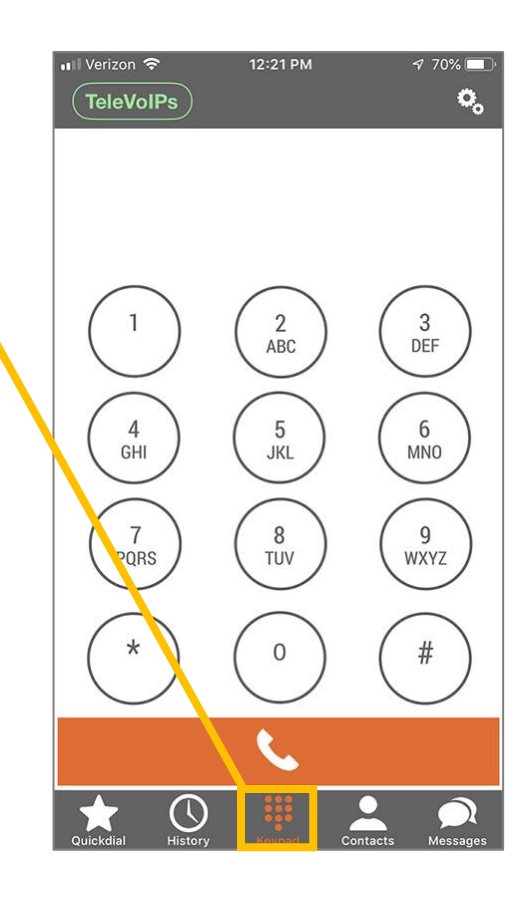

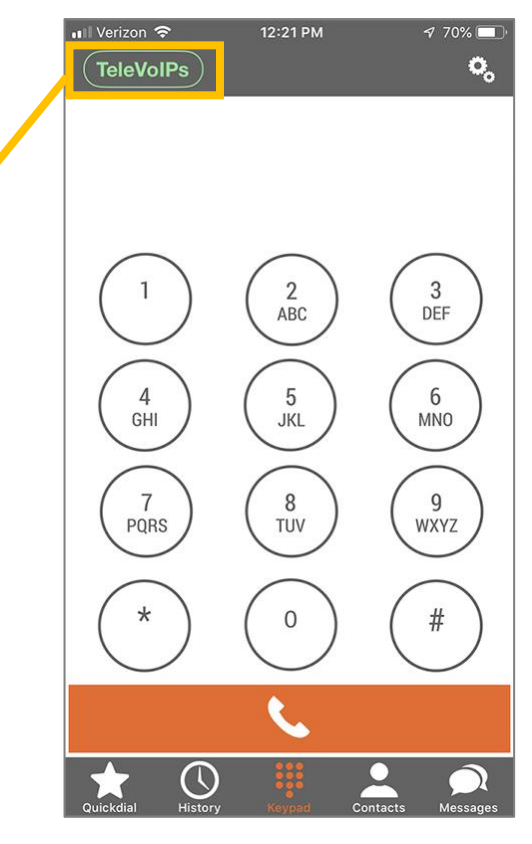

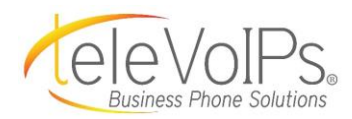

| Do Not Disture (DND) (cont'D)<br>To the right of <i>Do Not Disturb</i> , press and slide<br>the white toggle button to the right. | Image: Normal State State Sta |
|----------------------------------------------------------------------------------------------------|----------------------------------------------------------------------------------------------------|
| The toggle area turns green and a red DND<br>icon appears next to the TeleVoIPs icon<br>showing DND is now enabled.               | Image: Werizon (Constraint)       4:07 PM       4 11% Image: Constraint)         Do Not Disturb       Image: Constraint)       Image: Constraint)         If you enable DND, all incoming calls will be silently rejected and will appear as missed in your history. Sound notifications for incoming messages will also be suppressed notifications for incoming messages will also be suppressed to the suppressed of the super state of the super state of                                                                                         |
| Press <b>Close</b> and you are taken back to the dialer screen.                                                                   | Close                                                                                                    |

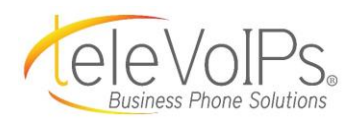

#### Dialer Screen (cont'd) 🖬 Verizon 🗢 12:21 PM 7 70% 🔲 TeleVolPs 0 Across the bottom menu bar are the selections for: Messages – Send and read text messages using your business number. **NOTE:** *The Texting* 2 ABC 3 DEF 1 feature is an additional monthly cost. Contacts – Search for contacts using the 4 5 6 MNO GHI JKL contacts icon. 7 PQRS 8 TUV 9 WXYZ History – Access your call history via the history icon. \* 0 # Quickdial – Access your favorites and view presence.

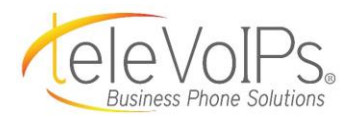

#### **Settings**

Settings allows you to turn incoming calls ON or OFF; change preferences, i.e., ringtones; sound level, call recording, call forwarding, etc.

To access **Settings**, press the **white gears** icon on the top right menu bar.

The *Settings* screen displays.

#### **Settings** > Push Notifications

Incoming calls can be turned ON or OFF with **Push Notifications**.

Press **Incoming Calls**. The *Incoming Calls* screen displays.

| 💵 Verizon 🗢                                                            | 12:23 PM                                                             | 1 70% 💻                              |
|------------------------------------------------------------------------|----------------------------------------------------------------------|--------------------------------------|
|                                                                        | Settings                                                             | Done                                 |
|                                                                        |                                                                      |                                      |
| EDIT PROGRAM SET                                                       | TINGS                                                                |                                      |
| Account Setup                                                          |                                                                      |                                      |
| Use this page to cust<br>the default settings w<br>changes if you know | comize your mobile o<br>vill work for most us<br>what you are doing! | client. Note that<br>ers - only make |
| Incoming Calls                                                         | Push No                                                              | otifications >                       |
|                                                                        |                                                                      |                                      |
| Preferences                                                            |                                                                      |                                      |
| About                                                                  |                                                                      |                                      |
| Usage                                                                  |                                                                      |                                      |
|                                                                        |                                                                      |                                      |
| ACTIVATION                                                             |                                                                      |                                      |
| ACTIVATION                                                             | set Application                                                      |                                      |

Press **Push Notifications** to turn calls **ON** (a checkmark displays) –or-

Press **OFF** (a checkmark displays) to turn incoming calls off.

The screen wipes left and returns to the *Account Setup* screen.

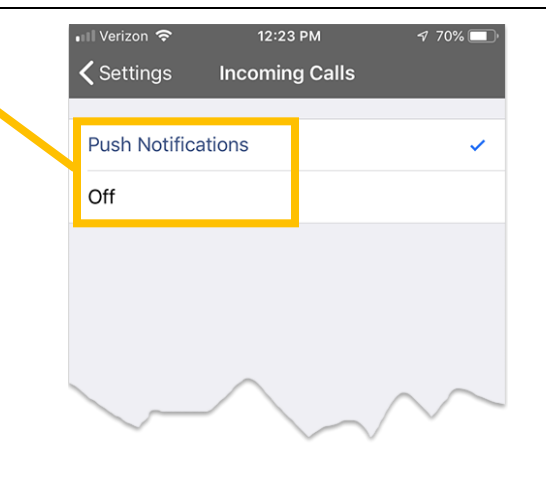

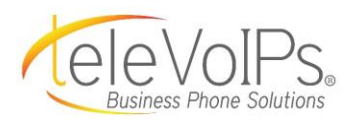

|                                                                      | 📲 Verizon 🗢 12:23 PM 🕫 70% 🖗                                                                                                    |
|----------------------------------------------------------------------|----------------------------------------------------------------------------------------------------|
| Press <b>Done</b> and the <i>Dialer</i> screen displays.             | Settings Don                                                                                                    |
|                                                                      | EDIT PROGRAM SETTINGS                                                                                                    |
|                                                                      | Account Setup                                                                                                    |
|                                                                      | Use this page to customize your mobile client. Note the<br>the default settings will work for most users - only mak<br>changes if you know what you are doing!  |
|                                                                      | Incoming Calls Push Notifications                                                                                                    |
| Settings > Preferences                                               | ull Verizon 중 12:23 PM ♂ 70% 🗐                                                                                                    |
| Within Settings, you can also control other                          | Settings Dom                                                                                                    |
| Preferences, i.e., ringtones, sound, and call recording.             | EDIT PROGRAM SETTINGS                                                                                                    |
| <b>NOTE:</b> All other settings do not need to be used at this time. | Use this page to customize your mobile client. Note tha<br>the default settings will work for most users - only make<br>changes if you know what you are doing! |
| Press <b>Preferences</b> to access the <i>Preferences</i>            |                                                                                                    |
| Press <b>Preferences</b> to access the <i>Preferences</i>            | Incoming Calls Push Notifications                                                                                                    |
| Press <b>Preferences</b> to access the <i>Preferences</i> screen.    | Incoming Calls Push Notifications Preferences                                                                                                    |
| Press <b>Preferences</b> to access the <i>Preferences</i> screen.    | Incoming Calls Push Notifications Preferences About                                                                                                    |
| Press <b>Preferences</b> to access the <i>Preferences</i> screen.    | Incoming Calls Push Notifications Preferences About Usage                                                                                                    |
| Press <b>Preferences</b> to access the <i>Preferences</i> screen.    | Incoming Calls Push Notifications Preferences About Usage ACTIVATION                                                                                            |

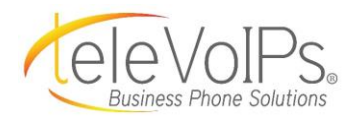

|                                                   | • Verizon 🗢 12:23 PM 👽 70% 🗖                              |
|---------------------------------------------------|-----------------------------------------------------------|
| To change your ringtone, select <b>Ringtones.</b> | Settings Preferences Done                                 |
| The <i>Ringtones</i> screen displays.             | Ringtones                                                 |
|                                                   | Sound                                                     |
|                                                   | Call Recording                                            |
|                                                   | Call Forwarding                                           |
|                                                   | Number Rewriting                                          |
|                                                   | Network                                                   |
|                                                   | Controls                                                  |
|                                                   | Do Not Disturb                                            |
|                                                   | Contact Sort Order Native Order >                         |
|                                                   | Start Video Automatically                                 |
|                                                   | Log SIP Traffic                                           |
|                                                   | Writes log of all SIP traffic, useful for troubleshooting |
| Settings > Preferences > Ringtones                | 내 AT&T 🗢 3:44 PM 서                                        |

Settings > Preferences > Ringtones

You have the option to change each of the following by pressing:

- **Ringtone** (sound for incoming phone calls)
- **Text Tone** (sound for incoming text messages)
- **On-Screen Text Tone** (sound for sending text messages)

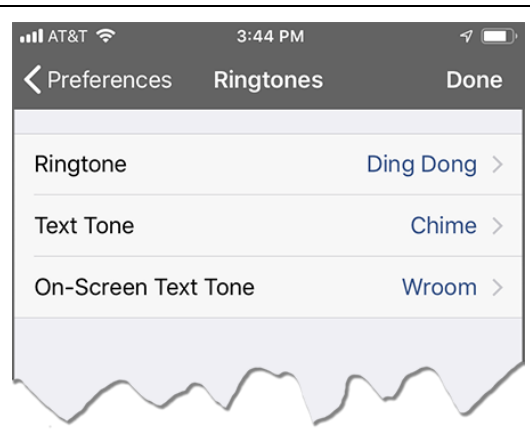

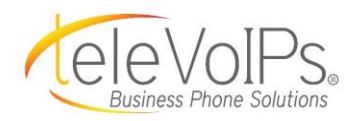

|                                                                               | III AT&T      3:45 PM     ✓ ■                                                          |
|-------------------------------------------------------------------------------|----------------------------------------------------------------------------------------|
| The screen wipes left to display the ringtones for each category noted above. | Default                                                                                |
|                                                                               | BreakBeat                                                                              |
| Press the ringtone you wish; a checkmark will                                 | Bubbles                                                                                |
|                                                                               | Country                                                                                |
|                                                                               | Ding Dong 🗸                                                                            |
|                                                                               | Dribble                                                                                |
| Press <b>Done</b> and the <i>Dialer</i> screen displays.                      | Drum                                                                                   |
|                                                                               | Helicopter                                                                             |
|                                                                               | Jazz 1                                                                                 |
|                                                                               | Jazz 2                                                                                 |
|                                                                               | Jazz 3                                                                                 |
|                                                                               | Old Phone                                                                              |
| Settings > Preferences > Ringtones                                            | Ill Verizon        12:23 PM       170% ■         Settings       Preferences       Done |
|                                                                               | Ringtones >                                                                            |
| Press <b>Sound</b> to control echo cancellation,                              | Sound                                                                                  |
| noise suppression, the level of your sound,                                   | Call Recording                                                                         |
| The Consideration of the last sound settings.                                 | Call Forwarding                                                                        |
| The Sound screen displays.                                                    | Number Rewriting >                                                                     |
|                                                                               | Network                                                                                |
|                                                                               | Controls                                                                               |
|                                                                               | Do Not Disturb                                                                         |
|                                                                               | Contact Sort Order Native Order >                                                      |

Start Video Automatically

Writes log of all SIP traffic. useful for troubleshooting

Log SIP Traffic

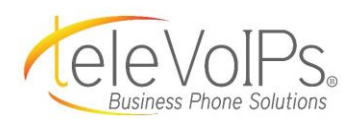

To turn **Echo Suppression** ON, press and slide the white toggle button to the right.

The toggle area turns green and suppression is enabled.

To turn **OFF** Echo, Speaker phone Echo, and Handset Echo Suppression, press and slide the white toggle button to the left.

The toggle area turns white and suppression is now disabled.

| ull AT&T 🗢                                                                                              | 3:47 PM               | 1           |  |
|----------------------------------------------------------------------------------------------------|-----------------------|-------------|--|
| <b>〈</b> Preferences                                                                                    | Sound                 | Done        |  |
|                                                                                                    |                       |             |  |
| Echo Suppression                                                                                        | 1                     |             |  |
| Enables echo cancella                                                                                   | tion algunants.       | -           |  |
|                                                                                                    |                       |             |  |
| Speaker phone Ec                                                                                        | cho Suppression       |             |  |
| Handset Echo Suppression                                                                                |                       |             |  |
| Configure the Echo Su<br>Handset modes.                                                                 | ppression for Speaker | and         |  |
| Noise Suppressio                                                                                        | n                     |             |  |
| Enables background noise suppression.                                                                   |                       |             |  |
| MICROPHONE VOLUME BOOST                                                                                 |                       |             |  |
| 0                                                                                                    |                       |             |  |
| Pre-amplifies the microphone signal. Set higher amplification if you sound too quiet to the other party |                       |             |  |
| PLAYBACK VOLUME B                                                                                       | OOST                  |             |  |
| 0                                                                                                    |                       |             |  |
| Boosts the volume of t                                                                                  | he audio played from  | your device |  |

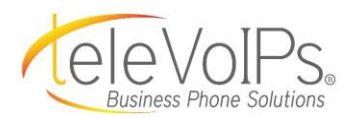

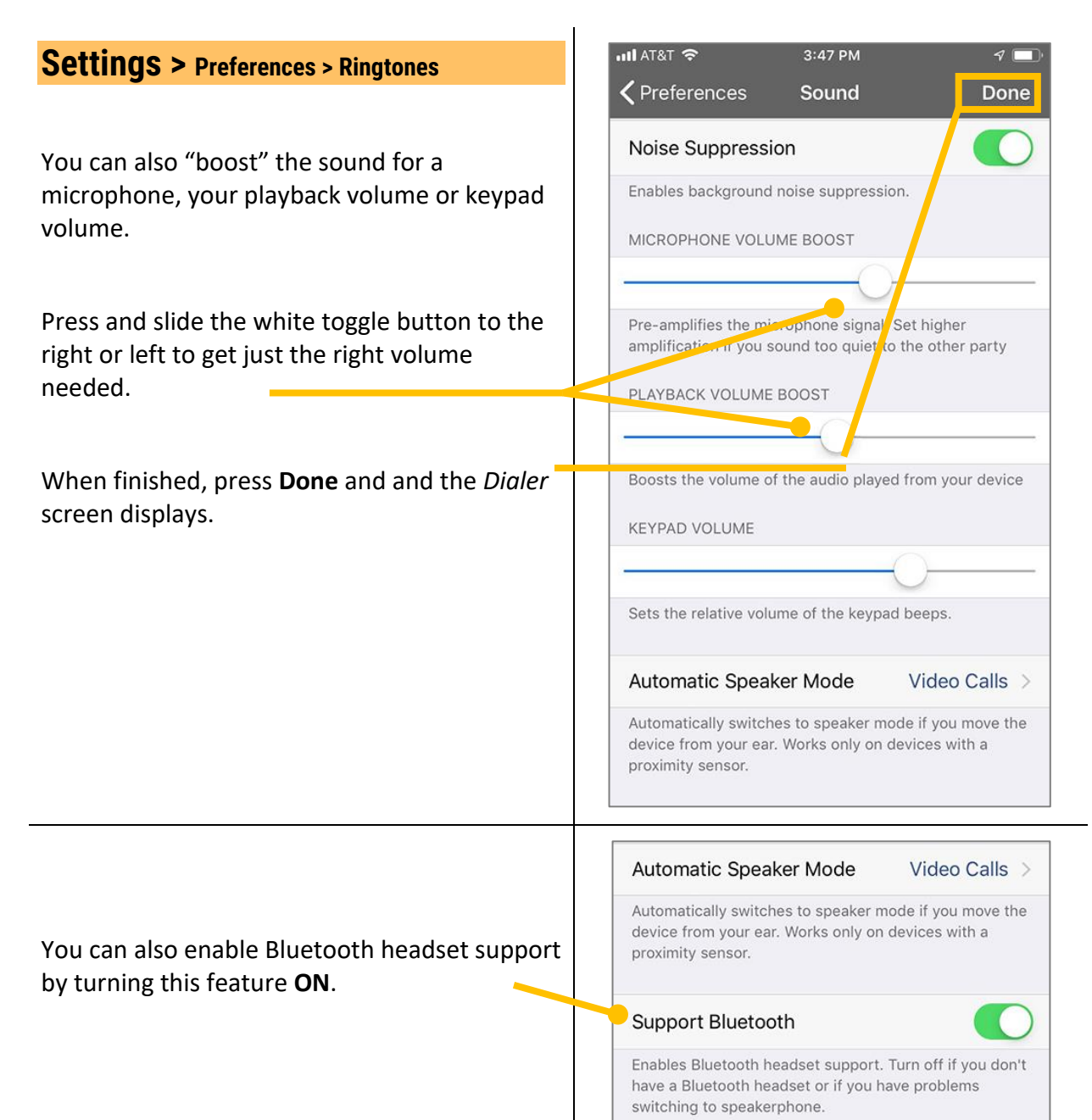

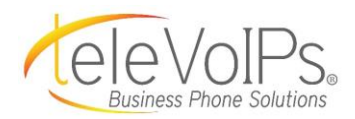

70% 🔲 Done

1 Done

|                                                                                                    | _ |                                                                           |                                 |
|----------------------------------------------------------------------------------------------------|---|---------------------------------------------------------------------------|---------------------------------|
| Settings > Preferences > Call Recording                                                                |   | Il Verizon                                                                | √ 70% <b>—</b><br>S Dono        |
| Call Recording allows you to record all calls                                                          |   | Coettings Freierence                                                      | s Done                          |
| automatically, if enabled.                                                                             |   | Ringtones                                                                 | >                               |
|                                                                                                    |   | Sound                                                                     | >                               |
| Press Call Recording, the Call Recording screen                                                        |   | Call Recording                                                            | >                               |
| displays.                                                                                              |   | Call Forwarding                                                           | >                               |
|                                                                                                    |   | Number Rewriting                                                          | >                               |
|                                                                                                    |   | Network                                                                   | >                               |
|                                                                                                    |   | Controls                                                                  | >                               |
|                                                                                                    |   | Do Not Disturb                                                            | >                               |
|                                                                                                    |   | Contact Sort Order                                                        | Native Order >                  |
|                                                                                                    | - | Start Video Automatically                                                 | $\bigcirc$                      |
|                                                                                                    |   | Log SIP Traffic                                                           | $\bigcirc$                      |
|                                                                                                    |   | Writes log of all SIP traffic, useful fo                                  | or troubleshooting              |
| <b>Record All Calls</b> allows you to turn ON or OFF recording all phone calls.                        |   | দা। বায়া কা হা হা হা হা হা হা হা হা হা হা হা হা হা                       | rg Done                         |
| Slide the white toggle button to the right and all call recording is turned <b>ON.</b> The toggle area |   | When enabled, all phonecalls will b automatically                         | e recorded                      |
| turns green.                                                                                           |   | Multichannel                                                              | $\bigcirc$                      |
|                                                                                                    |   | When checked, every participant w<br>in the wav file. Uncheck to save spa | vill have his own track<br>ace. |
| Delete After allows you to delete each call                                                            |   | Delete After                                                              | keep forever >                  |
| after a specific time period.                                                                          |   | Time to keep recorded conversation                                        | ns                              |
| Press <b>Delete After</b> and the <i>Delete After</i> screen displays.                                 |   | Warning Beep                                                              |                                 |
|                                                                                                    |   | Makes a beep every 15 seconds to<br>party that the conversation is being  | notify the remote<br>grecorded  |

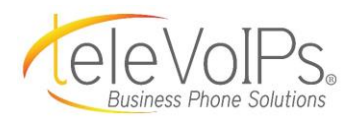

| Settings > Preferences > Call Recording                                                                                                    | না। বা বা হা হা হা হা হা হা হা হা হা হা হা হা হা                                                                |
|----------------------------------------------------------------------------------------------------|----------------------------------------------------------------------------------------------------|
| Press the timeframe for how long you want to<br>keep your call recordings.<br>The screen wipes left and displays the <i>Call</i><br><i>Recording</i> screen displaying your selection. | keep forever          1 week         2 weeks         1 month         2 months         3 months         6 months |
| Settings > Preferences > Contact Sort Order                                                                                                    | Cettings Preferences Done                                                                                       |
|                                                                                                    | Ringtones                                                                                                    |
|                                                                                                    | Sound                                                                                                    |
| <b>Contact Sort Order</b> can list your contacts by                                                                                                    | Call Recording >                                                                                                |
| Press Contact Sort Order and the Contact Sort                                                                                                    | Call Forwarding                                                                                                 |
| Order screen displays.                                                                                                    | Number Rewriting                                                                                                |
|                                                                                                    | Network                                                                                                    |
|                                                                                                    | Controls                                                                                                    |
|                                                                                                    | Do Not Disturb                                                                                                  |
|                                                                                                    | Contact Sort Order Native Order >                                                                               |
| Settings > Preferences > Contact Sort Order<br>(cont.)                                                                                                    | III AT&T 중 3:49 PM √ ■<br>K Back Contact Sort Order                                                             |
| • Native Order = Your phone's default                                                                                                    | Native Order                                                                                                    |
| order                                                                                                    | by First Name                                                                                                   |
| <ul> <li>By First Name = puts contacts in order<br/>by First Name</li> </ul>                                                                                                    | by Last Name                                                                                                    |
| <ul> <li>By Last Name = puts contacts in order<br/>by Last Name</li> </ul>                                                                                                    |                                                                                                    |
| Press the selection you wish, and the screen wipes left to display the <i>Preferences</i> screen.                                                                                      | 4                                                                                                    |

The sort order selected now displays.

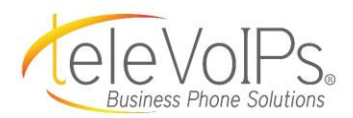

| Settings > Updating Password                                                                                                    | Settings Done                                                                                                    |
|----------------------------------------------------------------------------------------------------|----------------------------------------------------------------------------------------------------|
| If your TeleVoIPs portal username or password                                                                                                    | EDIT PROGRAM SETTINGS                                                                                                    |
| is changed ( <u>https://portal.televoips.com/</u> ), you                                                                                                    | Account Setup                                                                                                    |
| will need to update your mobile app account.                                                                                                    | Use this page to customize your mobile client. Note that the default settings will work for most users - only make changes if you know what you are doing!       |
|                                                                                                    | Incoming Calls Push Notifications >                                                                                                    |
|                                                                                                    | Preferences                                                                                                    |
|                                                                                                    | About                                                                                                    |
| This will open the previous username and                                                                                                    | Edit Account Done                                                                                                    |
| password.                                                                                                    | Rusiness Phone Solutions                                                                                                    |
| Enter the new credentials and press <b>Done</b>                                                                                                    | Username .                                                                                                    |
| to update.                                                                                                    | Password                                                                                                    |
|                                                                                                    |                                                                                                    |
|                                                                                                    | Support                                                                                                    |
| Cotting of the second second sec |                                                                                                    |
| Settings > Reset Application                                                                                                    | Settings Done                                                                                                    |
| Resetting the application will log out of the                                                                                                    | EDIT PROGRAM SETTINGS                                                                                                    |
| account completely. This erases any previously                                                                                                    | Account Setup >                                                                                                    |
| computed settings, can history, and favorites.                                                                                                    | Use this page to customize your mobile client. Note that the<br>default settings will work for most users - only make changes<br>if you know what you are doing! |
| **To update account credentials without                                                                                                    | Incoming Calls Push Notifications >                                                                                                    |
| losing the data mentioned, please reference                                                                                                    | Preferences                                                                                                    |
| the "Update Password" section at the top of                                                                                                    | About                                                                                                    |
| uns page.                                                                                                    | Usage >                                                                                                    |
|                                                                                                    | CTIVATION                                                                                                    |

Ъ

**Reset Application** 

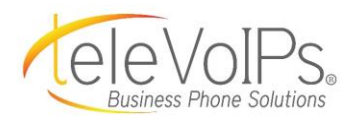

#### **On A Call**

During your call:

- To use the keypad, press the keypad icon.
- To place your call on hold, press the hold icon.
- To **record the call**, press the **record** icon.
- To transfer the call, press the transfer icon.
- To add a call, press the add call icon.
- To make an **attended transfer**, press the **att. transfer** icon.

To end the call, press End Call.

#### **On A Call** > Transfer

To transfer, while on an active call, press the **Transfer** button.

The call will be placed on hold.

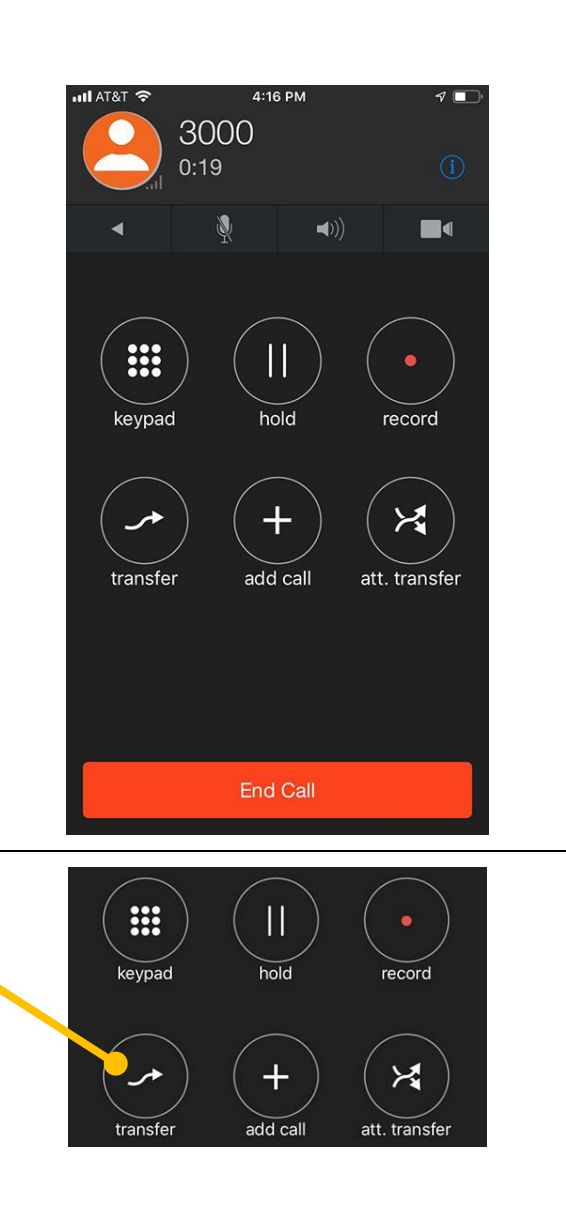

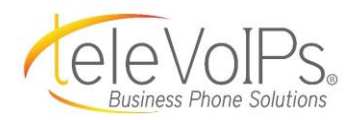

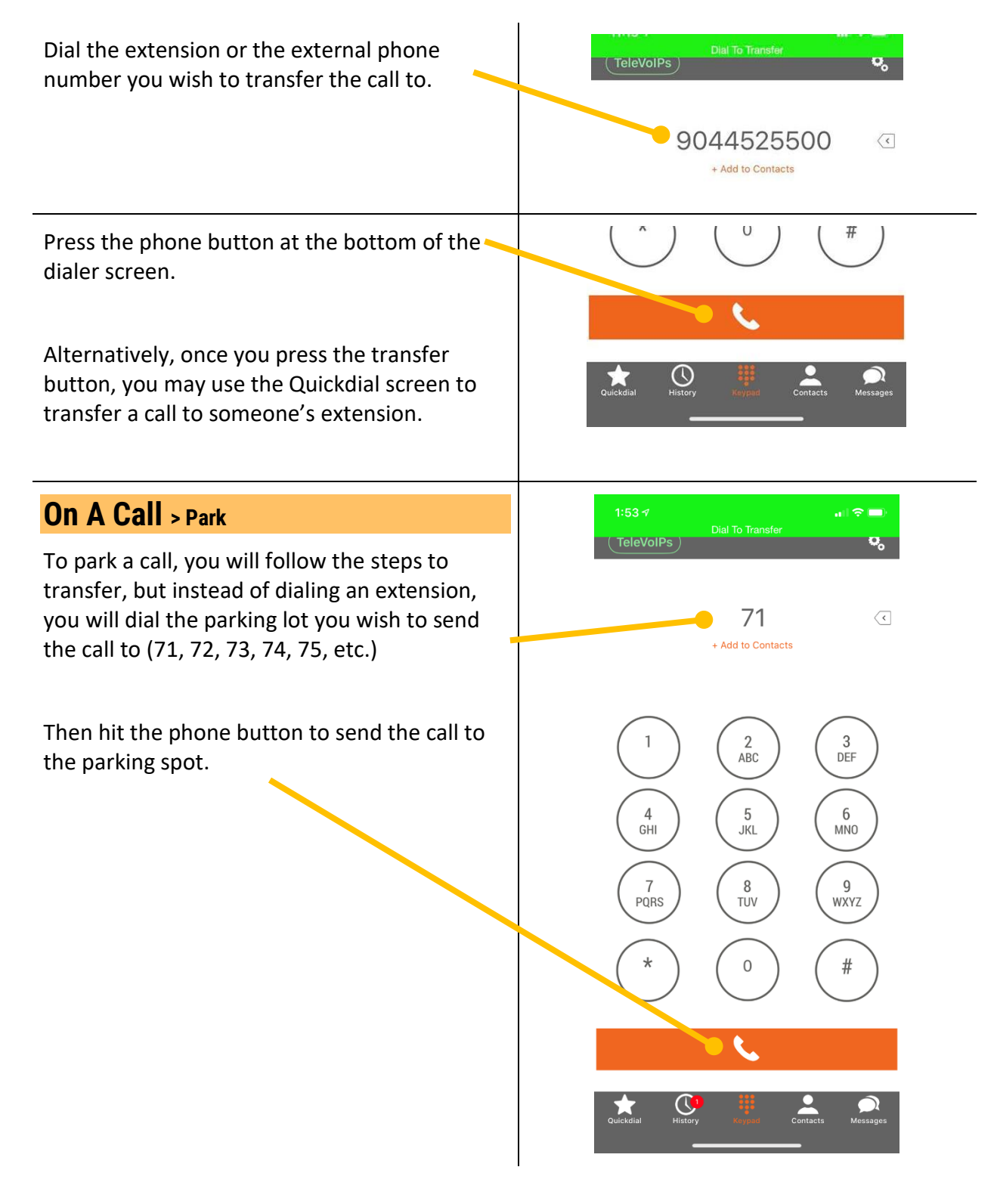

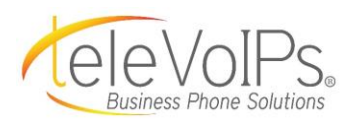

ul 🗟 🗖

EDIT

1:53 🕫

To pick up a parked call, you can simply dial the lot they are in (71, 72, 73, 74, 75, etc.) and press the phone button at the bottom of the dialer screen.

You can also create shortcuts for these parking lots using the Quickdial tab to see what lot someone is parked in and either park or pick up a call using these buttons instead (please reference the Quickdial section of this guide for instructions on how to add).

Presence indicator is green to show a current call is parked there.

#### **On A Call** > RingMe

The RingMe feature uses our mobile app to make a cellular voice call to your wireless number instead of a normal data call. This helps to avoid spotty data coverage when using the app but will still show your business phone number and Caller-ID.

To initiate a RingMe Call, enter the phone number you wish to dial (internal or external) and hold down the call button until the call menu opens. Then, select the RingMe option.

Once dialed, a popup will confirm the RingMe callback is working. You will receive a call inbound to your cell phone. Answer this call. You will be prompted to press any key on your dial pad to complete the RingMe call.

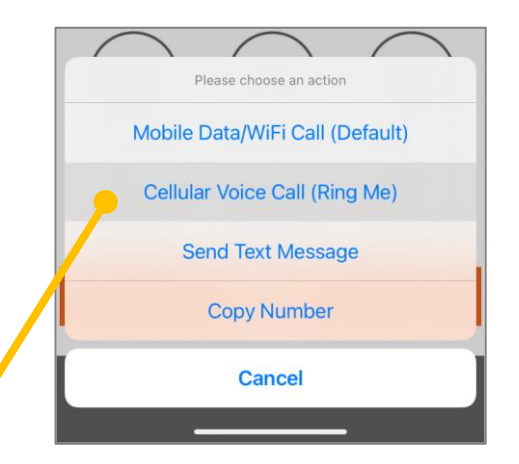

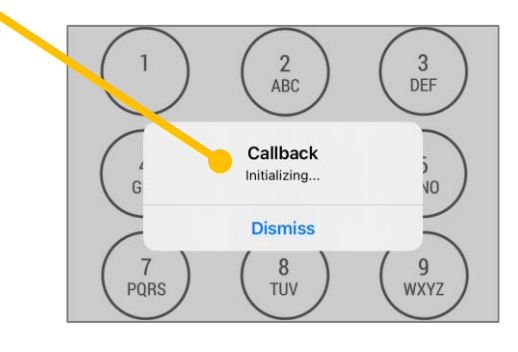

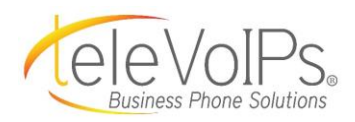

# Quickdial

**Quickdial** is where your *favorites* are located—those individuals you call on a regular basis.

This makes it easy to find them, instead of searching through Contacts.

Press the **Quickdial** icon. The *Quickdial* screen displays.

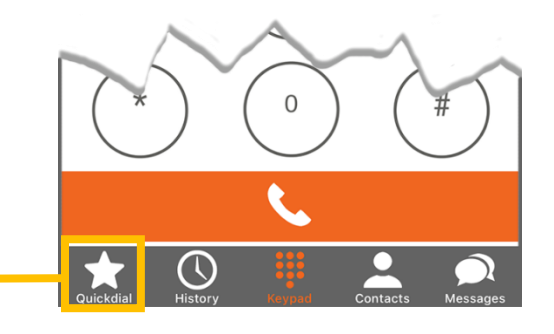

To call the Favorite, press their icon.

The *Call* screen displays and the number is automatically dialed.

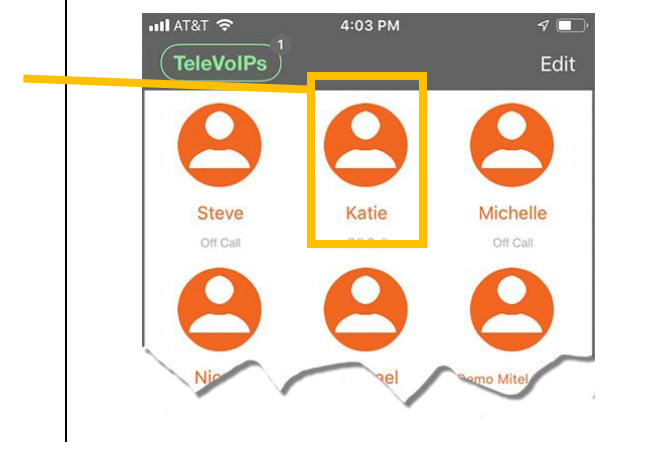

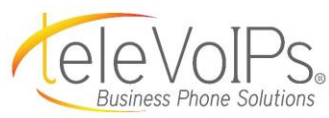

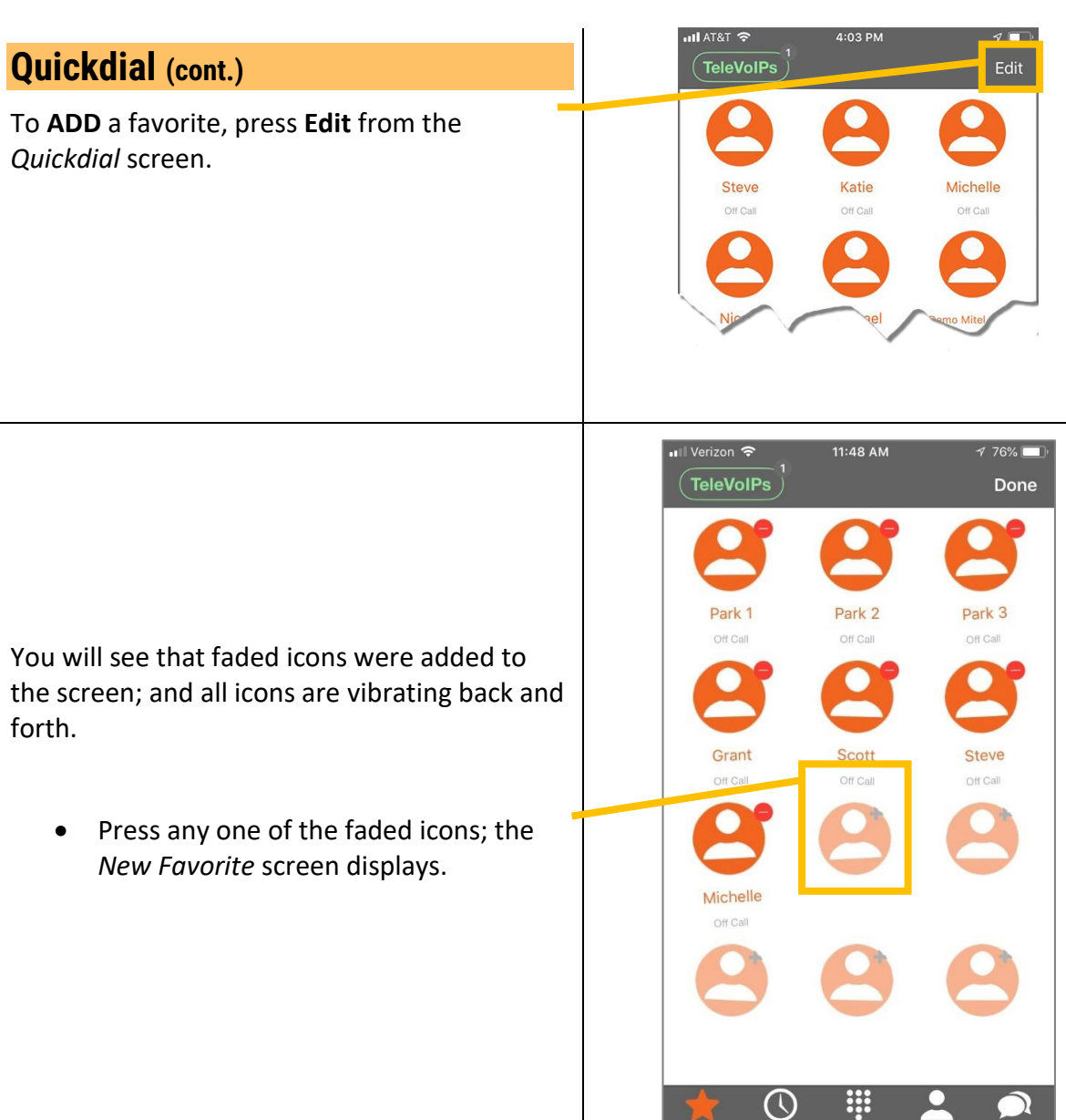

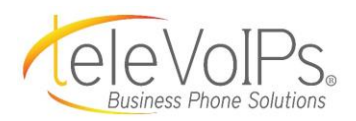

## Verizon 12:35 PM 🗗 67% 🔲 Quickdial (cont.) Press the Title field and type the contact's 0 name when the keyboard displays. Press the **Phone Number** field and type in the phone number. Press the Label field (optional) and type the individual's company or title. Note that a colored banner displays at the bottom of the Busy Lamp Field contact icon on the Quickdial main screen if you enter any info in this field. Press pick a color and a screen displays to select a color for the label. After your selection is made, you are redirected back to the Add Favorite screen. When adding a new favorite, you can turn the Michelle **Presence** (on-call/off-call) or extensions within your own phone network with Busy Lamp Field. Press and slide the white toggle button to the **Busy Lamp Field** right; the toggle area turns green when enabled.

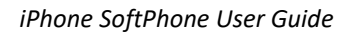

1 67% 🗖

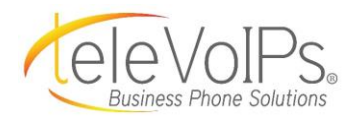

### Quickdial (cont.)

If you want to add a photo of the contact, press the **camera** icon.

Then either press:

- **Camera** to take a photo immediately with your camera. Press the white photo button.
- Press Use Photo which inserts the photo in the favorite icon circle; or Retake to retake the photo –OR-
- Image Library Allows you to select a photo from any photos that are in your camera. Press the photo you wish, then press Choose.

Select the **head icon** to create a quick dial from your personal cell phone's contacts.

Press **Save** at the bottom of the screen to save the information for the favorite.

To **EDIT** a favorite, from the *Quickdial* screen, press **Edit**.

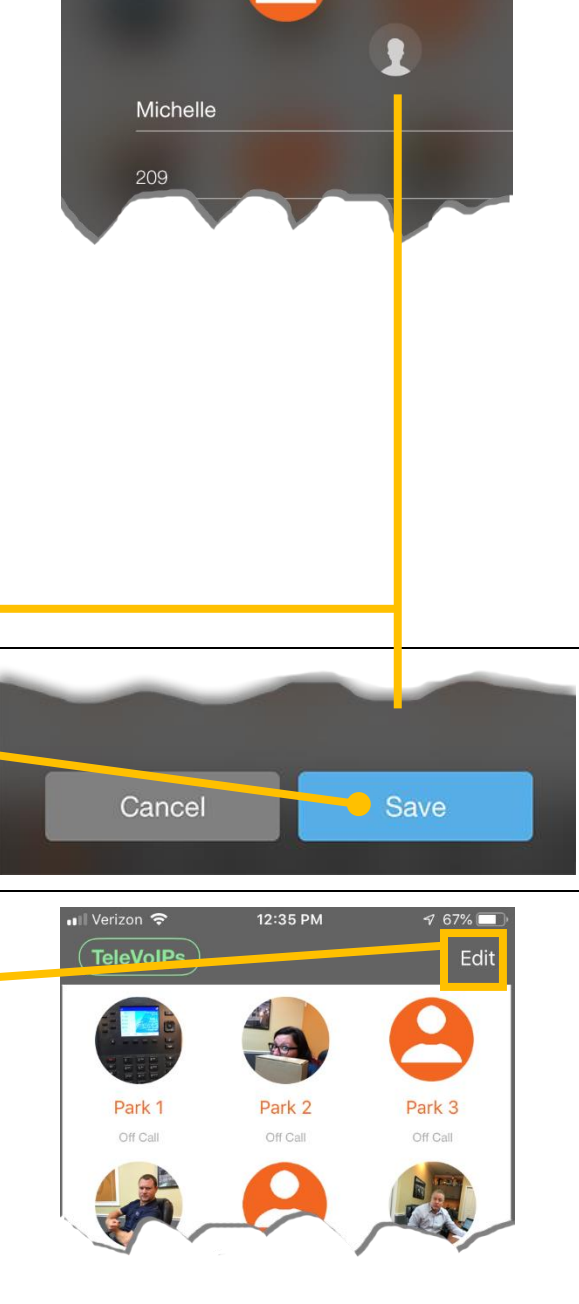

12:36 PM

Verizon ᅙ

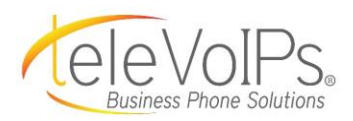

| Quickdial (cont.)                                                                                                    | Il Verizon      TeleVoIPs     Done                                                                                                    |
|----------------------------------------------------------------------------------------------------|----------------------------------------------------------------------------------------------------|
| The icons will vibrate, and a red minus sign (–)<br>icon displays.<br>Press the icon of the contact you want to edit. | Park 1   Off Call   Off Call   Off Call     Off Call                                     |
| The <i>Edit</i> screen displays to make your updates<br>(see <i>Add a Favorite</i> , page 15).                        | • II Verizon ♥       12:36 PM       ✓ 67%         ●       ●         ●       ●         ●       ●         ●       ●         ●       ●         ●       ●         ●       ●         ●       ●         ●       ●         ●       ●         ●       ●         ●       ●         ●       ●         ●       ●         ●       ●         ●       ●         ●       ●         ●       ●         ●       ●         ●       ●         ●       ●         ●       ●         ●       ●         ●       ●         ●       ●         ●       ●         ●       ●         ●       ●         ●       ●         ●       ●         ●       ●         ●       ●         ●       ●         ●       ●         ●       ●         ●       ●         ● |
| Press <b>Save</b> to save your changes; or <b>Cancel</b> to cancel out of that screen.                                | Cancel Save                                                                                                    |
| To <b>DELETE</b> a favorite, press the <b>Edit</b> button on the <i>Quickdial</i> screen.                             | Il Verizon 🗢 12:35 PM 🛷 67% ■)<br>TeleVoIPs<br>Edit                                                                                                    |

Park 1

Off Call

Park 2

Off Call

Park 3

Off Call

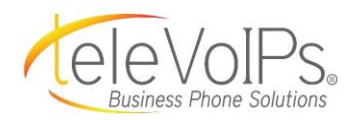

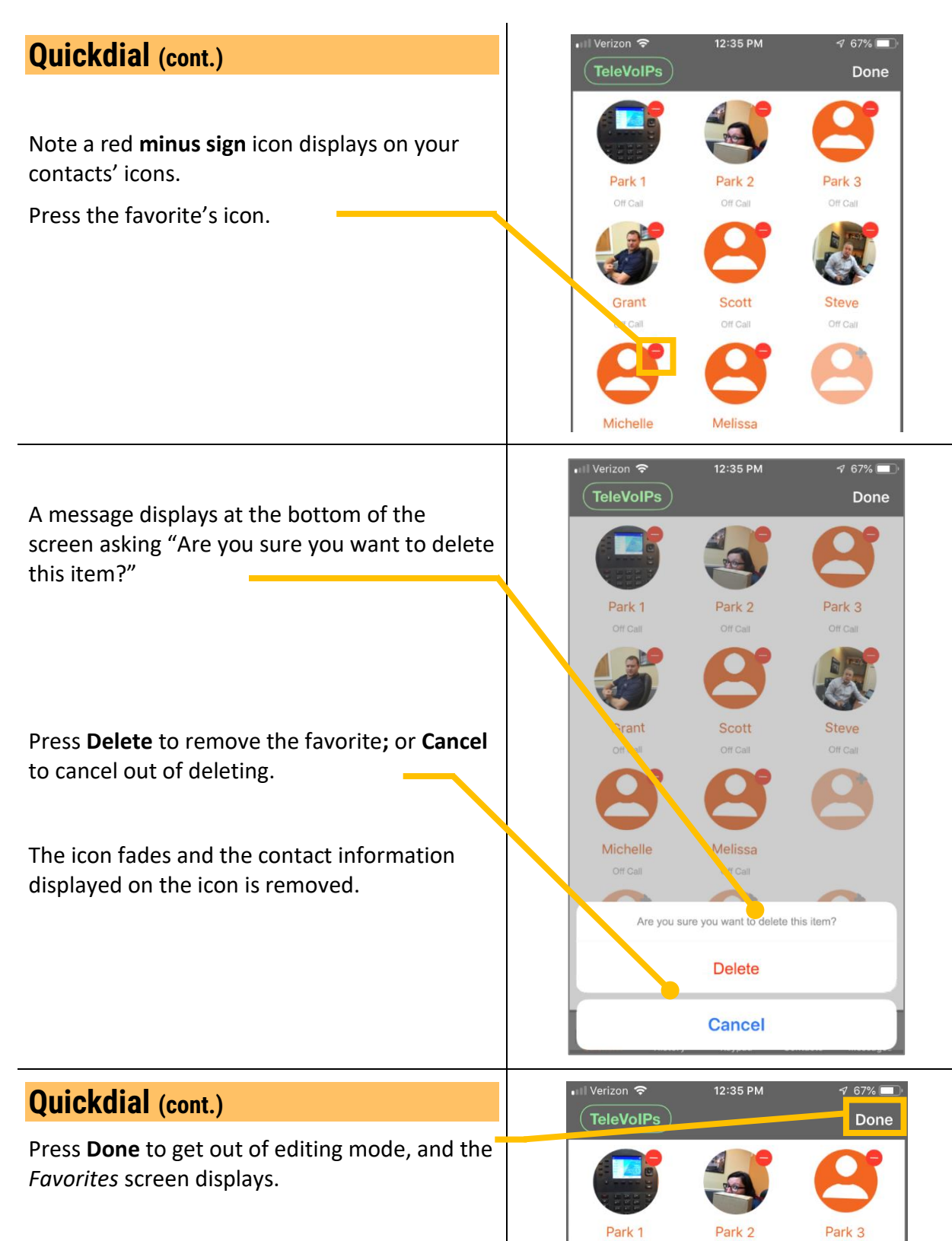

Off Call

Off Call

Off Call

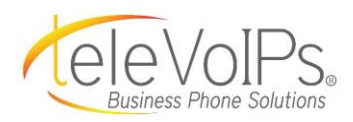

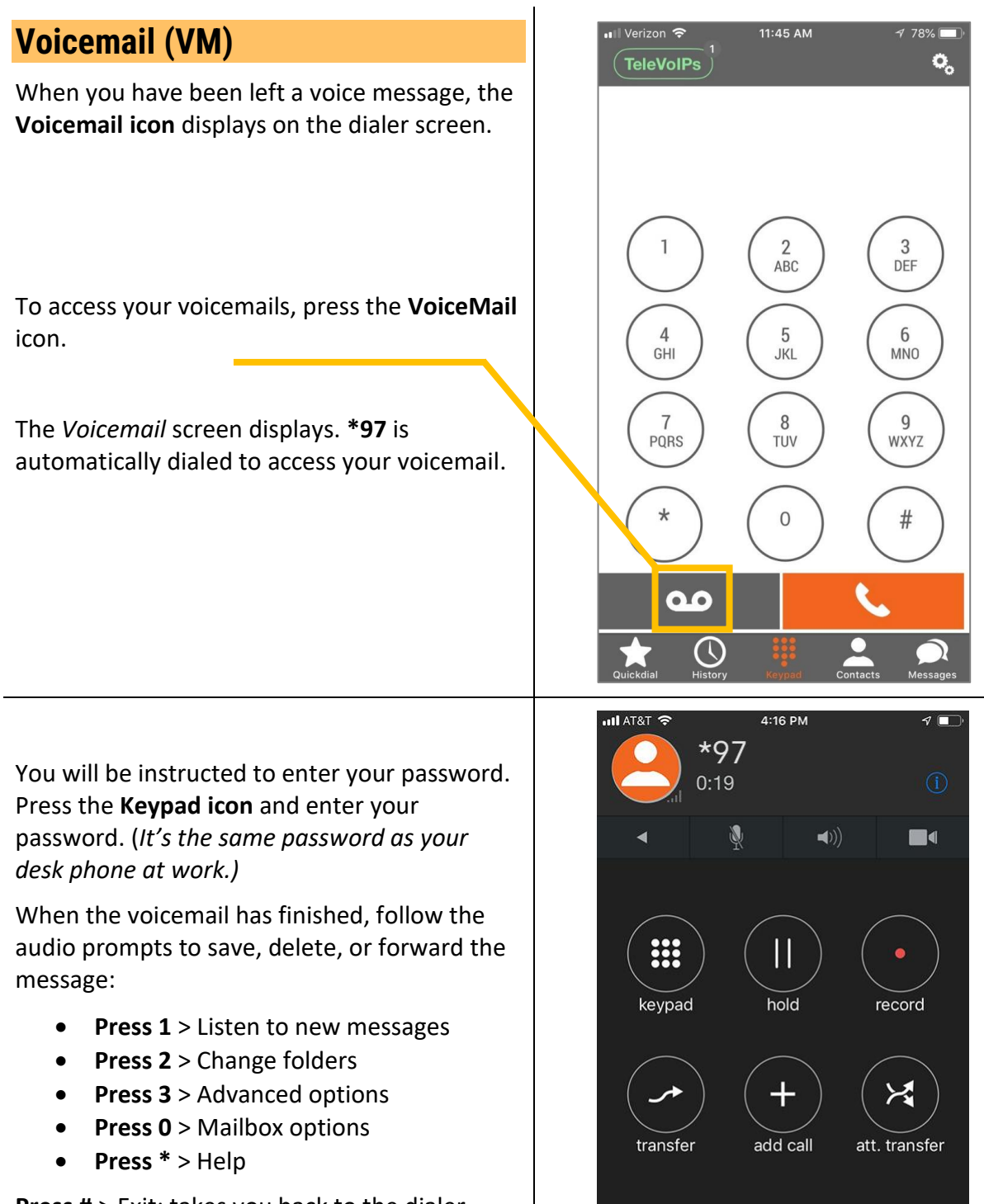

**Press #** > Exit; takes you back to the dialer screen.

End Call

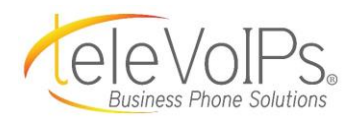

| History                                                                                                    |                                                                                                    |
|----------------------------------------------------------------------------------------------------|----------------------------------------------------------------------------------------------------|
| <b>History</b> displays all the information on your inbound and outbound calls.                                                        |                                                                                                    |
| Press the <b>History icon</b> to review<br>your call history. The <i>Call History</i> screen<br>displays.                              | Quickdial History                                                                                                    |
| At the top of the screen, you can select three choices for Call History:                                                               | Il Verizon      12:40 PM     ✓ 66% ■)       TeleVoIPs     Edit                                                                                                    |
| <ul> <li>All &gt; all calls that</li> <li>Missed &gt; calls you have missed</li> <li>Recorded &gt; calls that were recorded</li> </ul> | All Missed Recorded                                                                                                    |
| Calls are shown as:<br>• Canceled<br>• Answered<br>• Rejected<br>• Accepted<br>• Missed                                                | Nick Todisco       rejected         car       12:32 PM         *98       answered         12:32 PM       1         *97       answered         12:29 PM       1         *97       12:29 PM         Nick Todisco       rejected         car       12:29 PM         Nick Todisco       rejected         car       12:24 PM         GTE FINANCIAL       gecepted         yesterday       1         Yesterday       1 |
| Press the <b>Information</b> " <b>i</b> " icon to access the <i>Call Details</i> screen.                                               | Katie Walker     missed<br>Tuesday       car     Tuesday       Kyle Libby     answered       Quickdial     Elstery       Keypad     Contacts       Messages                                                                                                    |
| You can view information for that specific call,<br>i.e., date and time of call, how long the call<br>was, etc.                        | Il Verizon        12:40 PM       ✓ 66% ■         Back       Call Details       Edit         Michelle       209         TeleVoIPs       Thursday November 8, 2018         12:36 PM Canceled                                                                                                    |

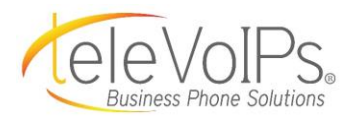

If you **press and hold** on the call information area, a menu displays with actions you can select.

| •11 | Verizon 奈           | 12:40 PM | √ 66                           | % 🔲 ,  |
|-----|---------------------|----------|--------------------------------|--------|
| (   | TeleVoIPs           |          |                                | Edit   |
| C   | All                 | Missed   | Recordec                       | I      |
| ٩   | Search              |          |                                |        |
| S.  | Michelle            |          | canceled<br>12:36 PM           | í      |
| Ċ   | *97                 |          | (3 calls)<br>12:34 PM          | í      |
| Č   | Nick Todisco<br>car | 0        | rejected<br>12:32 PM           | i      |
| 47  | *98                 |          | answered<br>12:32 PM           | í      |
| 2   | *97                 |          | answered<br>12:29 PM           | í      |
| Š   | Nick Todisco<br>car | 0        | rejected<br>12:24 PM           | (j)    |
| Ľ   | GTE FINANC          | CIAL     | accepted<br>yesterday          | í      |
| Ŀ   | 8712690             |          | <b>answered</b><br>yesterday   | í      |
| Š   | Katie Walke<br>car  | r        | <mark>missed</mark><br>Tuesday | i      |
| e   | Kyle Libby          |          | answered                       | (j)    |
| Qu  | ickdial History     | Keypad   | Contacts Me                    | Ssages |

Select an action to:

- Auto Call > Automatically dials that number.
- Call > Automatically dials that number.
- Video Call >
- GSM Call >
- Send a Message > Displays the New Message screen to send a text message.

**Copy Number** > Copies that number so it can be pasted in a text message.

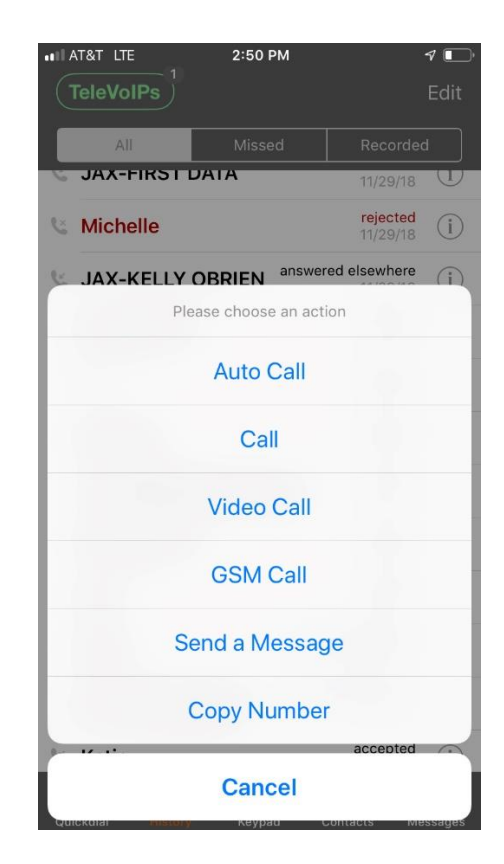

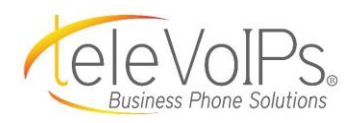

| Contacts                                                                 |                                             |  |  |  |
|--------------------------------------------------------------------------|---------------------------------------------|--|--|--|
| To access your contacts, press the <b>Contacts</b> icon from any screen. |                                             |  |  |  |
| The <i>Contacts</i> screen displays.                                     | Quickdial History Keypadi Contacts Messages |  |  |  |
|                                                                          | •1] Verizon 🗢 11:49 AM → 76% 💷 )            |  |  |  |
| To call a contact, type their name in the <b>Search</b> field.           | Q Search                                    |  |  |  |
| Press the icon for that person after it displays.                        | A A Verizon Wireless Accessories            |  |  |  |
| The <i>Call</i> screen displays as your contact is automatically dialed. | Brian Ahern                                 |  |  |  |
| Contacts can be <b>added</b> or <b>delated</b> through                   | Slomins Alarm                               |  |  |  |
| your <b>iPhone contacts</b> list or through the                          | Kelly Andrews                               |  |  |  |
|                                                                          | Shawn Andrews U                             |  |  |  |
| •                                                                        |                                             |  |  |  |

At the top of the *Address Book*, pressing – **Work Contacts** will swap to display all extensions in your company directory.

| 8:5    | 8                    |   | ail S | ? □ | )           |
|--------|----------------------|---|-------|-----|-------------|
|        | Address Book         |   |       |     |             |
| A<br>B |                      |   |       |     |             |
| 8      | Bayden Dora          | S | C1    | Ę   |             |
| С      |                      |   |       |     | Α           |
| 8      | Collette Conner      | I |       | Ę   | BCDE        |
| 8      | Conference Cordless. | & | []    | Ę   | F G H I J K |
| 8      | Conference Room      | S |       | Ę   | LMNOPO      |

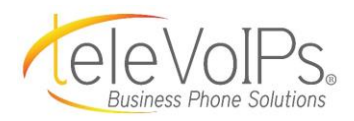

| Messages                                                                                                    |                                                                                                    |
|----------------------------------------------------------------------------------------------------|----------------------------------------------------------------------------------------------------|
| <b>NOTE:</b> The Texting feature is an additional monthly cost.                                                                    |                                                                                                    |
| To access your text messages, press the <b>Messages</b> icon from any screen.                                                      | 6                                                                                                    |
| The messages <i>Edit</i> screen displays.                                                                                          | Quickdial History Kayped Contacts Messages                                                                                                    |
| To create a new <b>Text Message</b> , press the <b>pencil</b> icon in the top menu bar.<br>The <i>New Message</i> screen displays. | <ul> <li>Verizon &lt; 12:37 PM</li> <li>67% </li> <li>Edit</li> <li>+1 (407) 278-8858 yesterday</li> <li>Michael Katzmayr, your guest room is now ready. At your convenience, please stop by the front desk w</li> <li>+1 (469) 609-1096 yesterday</li> <li>FRONTIEP: Reminder- Your technician will arrive TOP</li> <li>2/2015</li> <li>12</li> <li>M. As a</li> </ul>                                                                                                    |
| In the <b>To:</b> text field, type the phone number;                                                                               | III AT&T      3:50 PM     Image: Constraint of the second second |
| from your contact list.<br>Type your message in the white text field.                                                              |                                                                                                    |
|                                                                                                    | send<br>""                                                                                                    |
| Press <b>Send</b> when done.                                                                                                    | asdfghjkl<br>☆ z x c v b n m ⊗                                                                                                    |
|                                                                                                    | 123 🕒 y space return                                                                                                    |
|                                                                                                    |                                                                                                    |

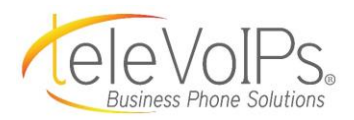

| Messages (cont.)                                                            | nil AT&T 중 4:01 PM ◀ ■                                                                                                    |
|-----------------------------------------------------------------------------|----------------------------------------------------------------------------------------------------|
|                                                                             | Back         Televolps         Done           9/27/18                                                                                                    |
|                                                                             | This is a test                                                                                                    |
|                                                                             | 10/24/18                                                                                                    |
|                                                                             | Test                                                                                                    |
|                                                                             | 3:54 PM                                                                                                    |
| The screen re-displays with your sent text — message.                       | This is a test message for the mobile app user guide screen shot                                                                                                    |
|                                                                             | Send Send                                                                                                    |
| Press <b><back< b=""> to return to the <i>Messages</i> screen.</back<></b>  | Hey I I'm                                                                                                    |
| 2                                                                           | QWERTYUIOP                                                                                                    |
|                                                                             | ASDFGHJKL                                                                                                    |
|                                                                             | ◆ Z X C V B N M ⊗                                                                                                    |
|                                                                             | 123 😀 🖳 space return                                                                                                    |
| To <b>delete</b> a text message, press on that text message and swipe left. | III AT&T        4:00 PM       ✓ ■         Edit       ✓         +1 (904) 452-5500       3:54 PM         This is a test message for the mobile app user guide > screen shot |
| A red <b>Delete</b> square displays.                                        | TPS 3:54 PM Delete                                                                                                    |
| Dross the red <b>Delete</b> square, and the message                         | +1 (813) 727-4048 yesterday > This is a test                                                                                                    |
| is deleted.                                                                 | Steven Cox yesterday > Call me when done with your meeting.                                                                                                    |
|                                                                             | Katie Tuesday > Meeting time changed to 2:30.                                                                                                    |
|                                                                             | +1 (813) 662-6644 Monday > What time are we doing lunch today?                                                                                                    |
|                                                                             | +1 (813) 655-5100 Friday > Need to talk to you regarding that new law                                                                                                    |
|                                                                             | +1 (800) 467-3675 11/7/18 > Important Notice! Your Visual Voicemail app                                                                                                   |
|                                                                             | +1 (904) 555-1234 11/7/18                                                                                                    |
|                                                                             | Contact this blice regarding your next mean                                                                                                    |

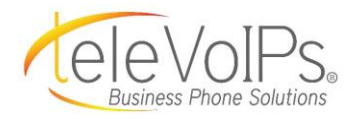

# Messages (cont.)

To **reply** to a text message, press the number/message.

The screen wipes left to display the *Text Message* screen.

Press the white text field at the bottom of the screen.

The keyboard displays and the text field moves up.

| ani AT&T 🗢 4:00 PM 🛛                                                                             |           |
|--------------------------------------------------------------------------------------------------|-----------|
| Edit                                                                                             |           |
| +1 (904) 452-5500 3:54 PM<br>This is a test message for the mobile app user guide<br>screen shot | >         |
| TeleVoIPs 3:54 PM<br>This is a test message for the mobile app user guide<br>screen shot         | >         |
| +1 (813) 727-4048 yesterday<br>This is a test                                                    | >         |
| Steven Cox         yesterday           Call me when done with your meeting.                      | >         |
| Katie Tuesday<br>Meeting time changed to 2:30.                                                   | >         |
| +1 (813) 662-6644 Monday What time are we doing lunch today?                                     | >         |
| +1 (813) 655-5100 Friday Need to talk to you regarding that new law                              | >         |
| +1 (800) 467-3675 11/7/18<br>Important Notice! Your Visual Voicemail app                         | >         |
| +1 (904) 555-1234 11/7/18<br>Contact this office regarding your next medi                        | >         |
| Quickdial History Keypad Contacts Moss                                                           | )<br>Iges |

| ull AT&T      |                                                           | 4 💽    |
|---------------|-----------------------------------------------------------|--------|
| <b>く</b> Back | TeleVoIPs                                                 | Done   |
|               | 9/27/18                                                   |        |
| This is       | a test                                                    |        |
|               | 10/24/18                                                  |        |
|               |                                                           | Test   |
|               | 11/15/18                                                  |        |
|               | This is a test message for the app user guide screen shot | mobile |
|               |                                                           |        |
|               |                                                           |        |
|               |                                                           | Send   |

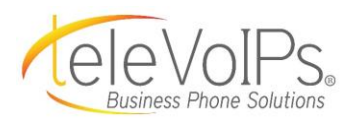

| Messages (cont.)                                                           | all AT&T 🗢                            | 4:01 PM                                       | 9 💽       |
|----------------------------------------------------------------------------|---------------------------------------|-----------------------------------------------|-----------|
|                                                                            | <b>く</b> Back                         | TeleVoIPs                                     | Done      |
|                                                                            | This is a test                        | 9/27/18                                       |           |
|                                                                            | · · · · · · · · · · · · · · · · · · · | 10/24/18                                      |           |
|                                                                            |                                       |                                               | Test      |
|                                                                            |                                       | 11/15/18                                      |           |
| Type your message in the white text field.                                 | This is<br>app us                     | a test message for t<br>ser guide screen shot | he mobile |
|                                                                            | 10                                    |                                               | Send      |
| Then press the blue <b>Send</b> link.                                      | Неу                                   | I I I                                         | l'm       |
|                                                                            | Q W E                                 | R T Y U                                       | I O P     |
| Press <b><back< b=""> to return to the <i>Messages</i> screen.</back<></b> | ASD                                   | FGHJ                                          | KL        |
| 5                                                                          | ★ Z X                                 | CVBN                                          | M         |
|                                                                            | 123 😅 🖉                               | space                                         | return    |
|                                                                            |                                       |                                               |           |